#### **CH**kiSTIE<sup>®</sup>

# D4K-60/Mirage 4K MCPU Board Upgrade Instruction Sheet

This document provides instructions for upgrading the D4K-60/Mirage 4K MCPU board. The MCPU board can be upgraded on the following projectors:

| D4K3560 | Mirage 4K25 |
|---------|-------------|
| D4K2560 | Mirage 4K35 |

#### **Prerequisites**

• MCPU Board Upgrade Kit (P/N: 003-111831-XX or 004-111831-XX)

## **Replace the MCPU board**

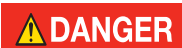

ELECTRICAL SHOCK HAZARD! Always turn off, disconnect, and disengage all power sources to the projector before servicing. Failure to comply results in death or serious injury.

#### 

Only Christie accredited service technicians are permitted to open any enclosure on the projector and only if the AC power has been fully disconnected. Failure to comply could result in minor or moderate injury.

- 1. If the projector is operating, turn it off.
- 2. Disconnect the projector from AC power.
- 3. Remove the card cage cover:
  - a. Push down on the cover's center tab.

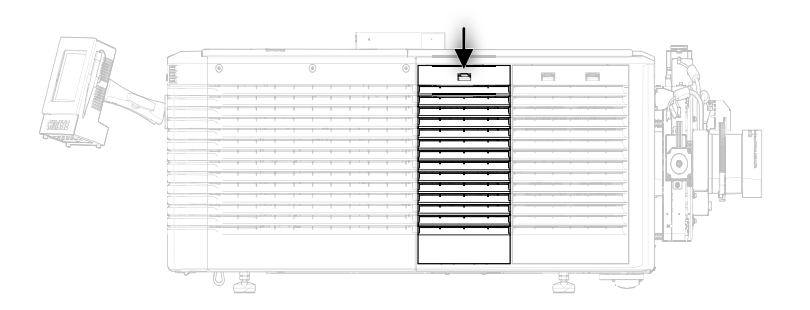

b. Pull the cover out and lift it up to clear the frame and remove from the projector.

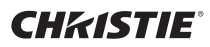

4. Loosen the two thumbscrews securing the board to the card cage.

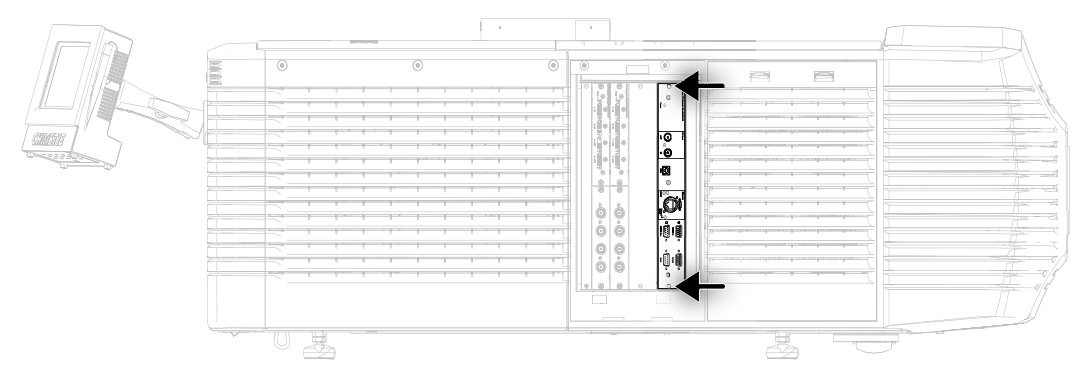

- 5. To remove the board from the card cage, pull it straight out of the slot.
- 6. Install the replacement board in the slot, using the rails to slide the board through, securing it to the motherboard.
- 7. Keep the ESD bag and packaging material to ship the faulty MCPU board back to Christie Digital Systems.
- 8. To secure the board to the card cage, tighten the two thumbscrews.
- 9. Plug the projector into AC power.
- 10. Turn the projector on.
- 11. Verify the projector is booting into recovery mode.

| Component                   | Recovery Mode Indicators                                                        |
|-----------------------------|---------------------------------------------------------------------------------|
| MCPU Board                  | Solid orange light > blinking orange light > alternating orange and green light |
| Tail lights                 | Solid red, yellow and green lights                                              |
| Touch Panel Control display | Displays Boot Mode on the screen                                                |

12. When the power LED on the MCPU Board is blinking orange and green and the TPC displays Boot Mode, proceed to *Install the latest D4K-60/Mirage 4K software* on page 2.

## Install the latest D4K-60/Mirage 4K software

- 1. From the *www.christiedigital.com* website upload and install the latest D4K-60/Mirage 4K software.
- 2. Insert a USB flash drive with the upgrade package into the USB port on the side of the TPC.
- 3. Tap Admin > Upgrade.
- 4. Tap **Browse** and browse to the location of the file.
- 5. Select the file.
- 6. Tap Install.

- 7. When the upgrade completes, tap **Reboot the Projector**.
- 8. Verify the projector has rebooted into Main mode.

| Component                      | Main Mode Indicators                                                                                          |
|--------------------------------|----------------------------------------------------------------------------------------------------|
| MCPU Board                     | Solid orange light > blinking green light                                                                     |
| Tail lights                    | Solid yellow = Standby mode                                                                                   |
| Touch Panel Control<br>display | Displays a message indicating it is finishing the upgrade, reconnecting, and then is in <b>Standby Mode</b> . |

## **Technical support**

North and South America: +1-800-221-8025 or tech-support@christiedigital.com

Europe, Middle East, and Africa: +44 (0) 1189 778111 or techsupport-emea@christiedigital.com

Asia Pacific: tech-asia@christiedigital.com